**Premier and Classic** 

# Release Notes 6.3a 16 September 2024

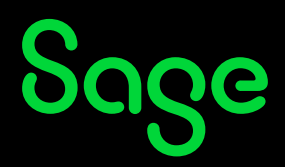

# **Table of Contents**

| 1.0 | RSA: Mid-Year Submission Legislative Changes             | 3  |
|-----|----------------------------------------------------------|----|
|     | 1.1 New IRP5 Code 3926                                   |    |
|     | 1.2 IRP5 Code 3620 (3670) Reworded                       |    |
|     | 1.3 IRP5 Codes Removed                                   |    |
|     | 1.4 Issues Resolved                                      |    |
| 2.0 | RSA: OID Reporting – Annual Limit                        | 5  |
| 3.0 | RSA: Start of Period Message                             | 6  |
| 4.0 | Pegg Becomes Sage Assistant                              | 7  |
| 5.0 | Other Tax Countries: Existing Report Changes             |    |
|     | 5.1 Kenya: New iTax PAYE Online – New P10 (Premier Only) | 9  |
|     | 5.2 Issues Resolved and Template Changes.                | 11 |
| 6.0 | System Modifications/Issues Resolved                     | 12 |

# 1.0 RSA: Mid-Year Submission Legislative Changes

The South African Revenue Services (SARS) have published the latest SARS PAYE BRS version 23.0.0, effective from 1 March 2024 specifying the validations for the September 2024 Interim PAYE Reconciliation for tax year 2024/2025.

The system has been aligned to the latest SARS requirements for mid-year submissions.

### 1.1 New IRP5 Code 3926

The new IRP5 Code 3926, "Savings Withdrawal Benefit (PAYE)", is available for selection on the Earning, OWN and Calculation Definition Screens.

Savings Withdrawal Benefit is not included for SDL and UIF and is Never Taxable.

| 65         SavWBen         Savings WD Ben         Not Calc         Never         N         N         3926         N |
|----------------------------------------------------------------------------------------------------|
|----------------------------------------------------------------------------------------------------|

SARS will issue a Directive for the withdrawal, therefore IRP5 Code 3926 is also available on the Employee Details of Directive Screen: **Main Menu > Employee > Change Employee > Select Employee > Statutory Details Tab - <Details of Directives>** 

| Personal Details Ad | ldress Details        | Statutory Details | Payment Detai | Is Analys | is Details | Benefit Details   Tr | ravel and Co. Car Tax Employ | ment Tax Incentive |          |
|---------------------|-----------------------|-------------------|---------------|-----------|------------|----------------------|------------------------------|--------------------|----------|
| _ Tax Details       |                       |                   |               |           |            |                      |                              |                    |          |
| Tax Office          |                       | PTA               |               |           |            | Periods in Servic    | ce for OID Year (Excl Curr)  | 0                  |          |
| Tax Number          |                       | 1234123121        |               | *         |            | Exclude for OID      |                              |                    |          |
| Tax Status          |                       | Statutory Table   | es 🔹          | *         |            |                      |                              |                    |          |
| Voluntary Over De   | eduction              |                   |               |           |            | Nee Orekihutiaa      | . D                          |                    |          |
| Legally Retired     |                       |                   |               |           |            | Non Contribution     | Reason                       |                    | <b>_</b> |
| Directive %         |                       | .00 %             |               |           |            | Seasonal Worke       | r                            |                    |          |
| Fixed Rate Direct   | ive Number            |                   |               |           |            | Learner/Exclude      | d for Skills Levy            |                    |          |
| Lump Sum Direc      | tives                 |                   | of Directives |           |            | UIF Employment       | Status                       | D Active           |          |
|                     |                       | - Details         | of Directives |           |            |                      |                              |                    |          |
| VIP Payroll         |                       |                   |               |           |            |                      | ×                            |                    |          |
|                     | Details of Directives |                   |               |           |            |                      | - I                          |                    |          |
|                     | No Direct             | ive Number Date   | Issued Sour   | ce Code   |            | Amount               |                              |                    |          |
|                     | 1 77474               | 17474 01/0        | 9/2024 3926   |           |            | 30000.00             |                              |                    |          |
|                     | 2                     |                   |               |           |            |                      |                              |                    |          |
|                     | 3                     |                   |               |           |            |                      |                              |                    |          |
|                     | 4                     |                   |               |           |            |                      |                              |                    |          |
|                     | 5                     |                   |               |           |            |                      |                              |                    |          |
|                     |                       |                   |               |           |            |                      |                              |                    |          |
|                     |                       | Close             |               |           |            |                      |                              |                    |          |

#### **Please Note:**

The Savings Withdrawal Benefit (IRP5 Code 3926) is only available from 01 September 2024. Therefore, do not enter values against this code prior to this date. The system will not stop you, but you will have validation errors if it is included in your mid-year submission run for March 2024 to August 2024.

### 1.2 IRP5 Code 3620 (3670) Reworded

The IRP5 Code 3620 (3670 – foreign income), "Directors Fees – RSA Resident NED(IT)" has been reworded to "NED Dir/Audit Comm Fees(IT)". This has been applied to the:

- Earnings Definition Screen IRP5 Code wording
- IRP5 Certificates
- IRP5 Reports

### 1.3 IRP5 Codes Removed

IRP5 Code 3923, Transfer of Unclaimed Benefits (PAYE), is no longer available on the:

- Earning Definitions Screen
- Employee Statutory Details Tab < Details of Directives> Screen.

The following IRP5 Codes are no longer exported in the IRP5 file:

- IRP5 Code 2039: Employer Contact Person Fax Number
- IRP5 Code 3137: Employee Fax Number

### 1.4 Issues Resolved

The following IRP5 related issues have been resolved:

| Area                 | Issue                               | Detail                                                                                                    |
|----------------------|-------------------------------------|----------------------------------------------------------------------------------------------------|
|                      | ls                                  | sues Resolved                                                                                                    |
| IRP5 Code 4587       | Incorrect amount exports.           | Foreign Income Employees with Tax Status other than "No<br>Tax" should export IRP5 Code 4587 as zero.                                                                |
|                      |                                     | Foreign Income Employees with Tax Status "No Tax"<br>should export IRP5 Code 4587 as the sum of all the<br>Foreign Income Codes.                                     |
|                      |                                     | Foreign Income Employees with Tax Status other than "No<br>Tax" was exporting a value for IRP5 Code 4587 instead of a<br>zero.                                       |
| IRP5<br>Certificates | Multiple Companies do<br>not print. | When printing IRP5s at Tax Year End, Live Run, for<br>Multiple Companies, the Recon and Summary Reports<br>printed, but the IRP5 Tax Certificates were not printing. |

# 2.0 RSA: OID Reporting – Annual Limit

The following is specific to **RSA Tax Countries**:

The Minister of Employment and Labour increased the OID earnings threshold from R568 959 per annum to **R597 328** per annum effective **1 March 2024** (2024/2025 year of assessment).

#### **Please Note:**

Remember to amend the OID Annual Limit.

Go to: Main Menu > Company > Basic Company Information and amend the OID Annual Limit entry field.

| Basic Company Information Address Details Contact Information Additional Information Employment Tax Incentive |                                                                               |  |  |  |  |
|----------------------------------------------------------------------------------------------------|-------------------------------------------------------------------------------|--|--|--|--|
| Company Name (for Reports)                                                                                    | RELEASE 6.2b                                                                  |  |  |  |  |
| Company Name (for Screens)                                                                                    | RELEASE 6.2b Company Status                                                   |  |  |  |  |
| E-Mail Address                                                                                                |                                                                               |  |  |  |  |
| Co. Registration Number                                                                                       | Business Tel Number                                                           |  |  |  |  |
| Payment Cycle                                                                                                 | Monthly (12 Periods) = 12 Pay Periods, 365 Paid Calendar Days                 |  |  |  |  |
| Use Tax Tables for                                                                                            | R.S.A   OID Annual Limit 597328.00                                            |  |  |  |  |
| PAYE Reference Number                                                                                         | 1234123121 Enjoys Diplomatic Indemnity                                        |  |  |  |  |
| Trade Classification                                                                                          | 0305 Slaughtering, preparing & preserving meat                                |  |  |  |  |
| IRP5 Sequence Number                                                                                          | 0 020 Interim Cert. No. 000000 Last Periodic No. 000000 Live Cert. No. 000000 |  |  |  |  |

You can find the OID Report (Real Number 502) at:

- Main Menu > Reports > Reports and Maintenance
- Main Menu > Utilities > RSA Submissions > OID Report

The new limit is automatically applied to the OID PDF Details and Summary Reports as well as the Excel Report.

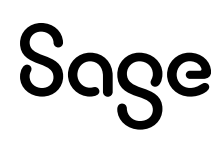

# **3.0 RSA: Start of Period Message**

The following is specific to **RSA Tax Countries**:

If you are taking advantage of the Employment Verification Service, "Employment Verification Ready" will be selected (ticked) on:

#### Main Menu > Miscellaneous > Miscellaneous 4 Tab

| Employment Verification       |                |
|-------------------------------|----------------|
| Employment Verification Ready | (i) Guidelines |
|                               |                |

If you are not taking advantage of the Employment Verification Service yet and you do a Start of Period, the following message will be displayed:

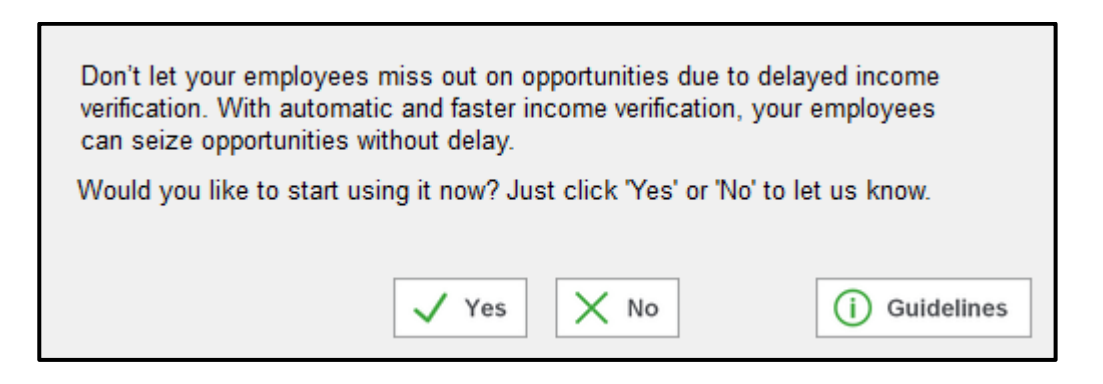

- **<Yes>**: Automatically selects (ticks) "Employment Verification Ready" on the Miscellaneous 4 Tab and then proceeds to do the Start of Period.
- **<No>**: Proceeds to do the Start of Period. This message will display another two times when you do a Start of Period, unless you select **<Yes>**.
- **<Guidelines>**: Opens a document with more information regarding the Employment Verification Service.

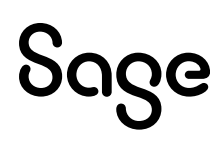

# 4.0 Pegg Becomes Sage Assistant

You can access "Ask Pegg" from the Company Selection Screen and from the Main Menu.

Pegg has been renamed to Sage Assistant.

When you click on "Ask Pegg", the new-look Sage Assistant will open a Chat dialogue screen.

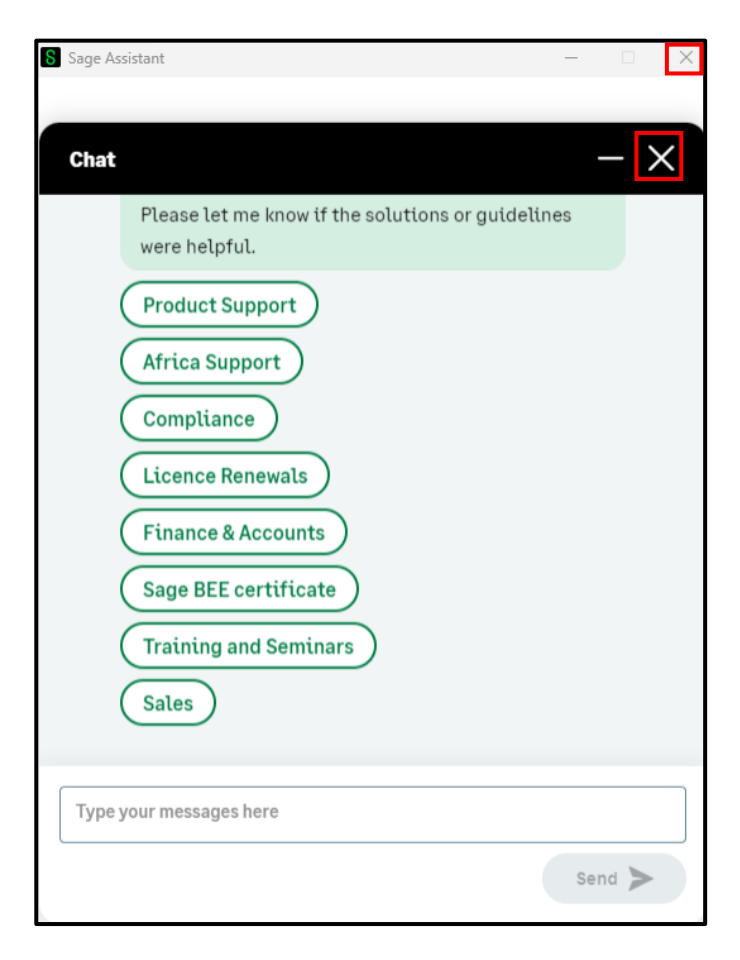

If you close Sage Assistant using the cross (X) in the top right-hand corner, then the dialogue screen will close.

If you click on the cross (X) in line with the header "Chat", a new screen opens.

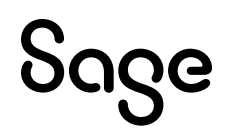

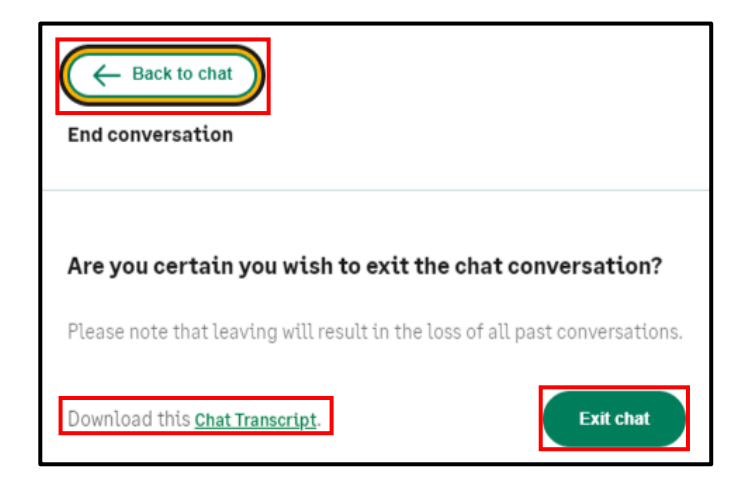

- **<Back to chat>**: Allows you to continue with your chat.
- **"Download this <u>Chat Transcript</u>"**: Downloads the feedback provided to your query in a Transcript.PDF document. This is a new feature.
- **<Exit chat>**: Closes the chat window in the Sage Assistant dialogue screen. You need to click on the cross (X) in line with Sage Assistant in the top right-hand corner to close Sage Assistant.

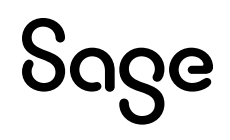

# 5.0 Other Tax Countries: Existing Report Changes

### 5.1 Kenya: New iTax PAYE Online – New P10 (Premier Only)

You received a patch file on 16 August 2024 to accommodate the template changes for this report.

The Kenya Revenue Authority has released an updated version of the iTax P10 Return, version 26.0.7. The return was updated with the following key changes:

- **Sheet B Column AB**: "Affordable Housing Relief (N)" header changed and will display the value received per employee for Affordable Housing Relief.
- Sheet B Column AG: Will display both the Insurance Relief and Post Retirement Medical Fund (PRMF) Relief value received per employee. Column header updated accordingly to "Amount of Insurance Relief / PRMF Relief (T)".
- **Sheet C Column AC**: "Affordable Housing Relief (N)" header change and will display the value received per disabled employee for Affordable Housing Relief.
- Sheet C Column AI: Will display both the Insurance Relief and Post Retirement Medical Fund (PRMF) Relief value received per disabled employee. Column header updated accordingly to "Amount of Insurance Relief / PRMF Relief (T)".

All other columns and fields remain unchanged.

The New iTax PAYE Online – New P10 report can be found on: Main Menu > Reports > Kenya Reports:

| D9 - Kenya Reports 20                                                                                                    |            |                                |          |                             |                            |  |  |
|----------------------------------------------------------------------------------------------------|------------|--------------------------------|----------|-----------------------------|----------------------------|--|--|
|                                                                                                    |            |                                |          |                             |                            |  |  |
| Reports                                                                                                    |            |                                |          |                             |                            |  |  |
| NHIF (Monthly Return and Online Sub)                                                                                                    | С          | NSSF Payroll Template          | С        | Kenya Cooperative Bank File | С                          |  |  |
| NSSF (Social Security Return)                                                                                                    | С          | Bank of Africa File            | С        | CBARTGS Bank File           | C                          |  |  |
| P10D (Employer PAYE Return)                                                                                                    | C          | Barclays Web Bank File         | с        | CBAEFT Bank File            | С                          |  |  |
| P9A/P9A HOSP/P9B - Tax Ded Cards                                                                                                    | 0          | Citidirect BKT (Citibank) File | С        | PrimeNET Bank File          | С                          |  |  |
| PAYE Monthly Return - Manual                                                                                                    | С          | Citidirect DFT (Citibank) File | С        | EcoBank Bank File           | С                          |  |  |
| Industrial Training Levy                                                                                                    | 0          | Citidirect EFT (Citibank) File | С        |                             |                            |  |  |
| P10B - Fringe Benefits Tax Return                                                                                                    | 0          | Kenya Commercial Bank File     | С        |                             |                            |  |  |
| New iTax PAYE Online - New P10                                                                                                    | œ          | NIC Bank File                  | С        |                             |                            |  |  |
| New NSSF Return (effective Jun 2014)                                                                                                    | С          | KCB Quickpay Bank File         |          |                             |                            |  |  |
| HELB Monthly Remittance Schedule                                                                                                    | С          | Stanbic nBol Bank File         | С        |                             |                            |  |  |
| If any new System Definitions (Earnings, Deductions, Company Contributions, Calculation Fields, Hours, Own, Perks Tax) have been added, please return |            |                                |          |                             |                            |  |  |
| to the Report Set-up Screen to update                                                                                                    | ) report I | linkings.                      |          |                             | (h                         |  |  |
|                                                                                                    |            | Close                          | Sontinue |                             | C <sup>2</sup> Report Setu |  |  |

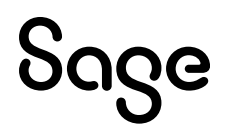

Affordable Housing Relief and Post Retirement Medical Aid Relief have been added to the report.

Access the **<Report Setup>** and **Report Setup 2 Tab** to indicate on which Deduction, Company Contribution and/or Calculation Screen lines you captured values.

| PAYE                           | -Ç Earnings         | Deductions | Co Contrib | Perks | Calc Screen | Own Screen | Hrs Screen |
|--------------------------------|---------------------|------------|------------|-------|-------------|------------|------------|
| Body Type                      | - <b>Ç</b> Earnings | Deductions | Co Contrib | Perks | Calc Screen | Own Screen | Hrs Screen |
| CC Rating                      | -C Earnings         | Deductions | Co Contrib | Perks | Calc Screen | Own Screen | Hrs Screen |
| Type of Car Cost               | -C Earnings         | Deductions | Co Contrib | Perks | Calc Screen | Own Screen | Hrs Screen |
| Cost Hiring                    | -C Earnings         | Deductions | Co Contrib | Perks | Calc Screen | Own Screen | Hrs Screen |
| Cost Own Car                   | -C Earnings         | Deductions | Co Contrib | Perks | Calc Screen | Own Screen | Hrs Screen |
| Housing Benefit                | -C Earnings         | Deductions | Co Contrib | Perks | Calc Screen | Own Screen | Hrs Screen |
| Bonus                          | -¢ Earnings         | Deductions | Co Contrib | Perks | Calc Screen | Own Screen | Hrs Screen |
| Pension Income                 | -C Earnings         | Deductions | Co Contrib | Perks | Calc Screen | Own Screen | Hrs Screen |
| Industrial Training            | -C Earnings         | Deductions | Co Contrib | Perks | Calc Screen | Own Screen | Hrs Screen |
| Housing Levy Gross Salary      | -¢ Earnings         | Deductions | Co Contrib | Perks | Calc Screen | Own Screen | Hrs Screen |
| Housing Levy Basic Salary      | -¢ Earnings         | Deductions | Co Contrib | Perks | Calc Screen | Own Screen | Hrs Screen |
| Housing Levy Employee          | -C Earnings         | Deductions | Co Contrib | Perks | Calc Screen | Own Screen | Hrs Screen |
| Housing Levy Company Co.       | -C Earnings         | Deductions | Co Contrib | Perks | Calc Screen | Own Screen | Hrs Screen |
| Affordable Housing Relief      | -C Earnings         | Deductions | Co Contrib | Perks | Calc Screen | Own Screen | Hrs Screen |
| Post Retirement Medical Relief | -C Earnings         | Deductions | Co Contrib | Perks | Calc Screen | Own Screen | Hrs Screen |
|                                |                     |            |            |       |             |            |            |
|                                |                     |            |            |       |             |            |            |

#### **Reminder:**

Use the Group field on the Employee Information Screen to indicate the Residential Status of the Employee (R = Resident and N = Non-Resident).

Use Sundry Field 2 on the Employee Information Screen > Statutory Details tab to indicate the Type of Employment (P = Primary Employee and S = Secondary Employee).

### 5.2 Issues Resolved and Template Changes

| Country                     | Report                                   | Details                                                                                                    |
|-----------------------------|------------------------------------------|----------------------------------------------------------------------------------------------------|
|                             | lssu                                     | es Resolved                                                                                                    |
| Namibia                     | PAYE 5                                   | If the employee had more than two Private<br>Retirement Annuities on the Employee Perks Tax<br>Screen, the .CSV file exported the incorrect values.                                                                                                    |
| Namibia                     | Form 10 (SSC Submission)<br>and VET Levy | In non-monthly companies, these two reports were printing the current pay period values instead of MTD+ values.                                                                                                    |
|                             | Тетр                                     | late Changes                                                                                                    |
| Kenya<br>(Premier Only)     | Citidirect DFT (Citibank)<br>File        | <ul> <li>An additional hash (#) delimiter has been inserted in Field 121.</li> <li>The "Purpose Code" has been moved to export in Field 122.</li> </ul>                                                                                                    |
| Swaziland<br>(Premier Only) | PAYE Monthly<br>Declaration Return       | <ul> <li>Report look and feel: Updated.</li> <li>Second page: Notes section removed.</li> <li>Report Heading: Updated with new logo and wording.</li> <li>Postal Code: Field removed and Postal Code now prints together with Postal Address.</li> <li>Heading "Contact Details": Removed.</li> <li>Email: Removed.</li> <li>Description below Month and Tax Year: Font and colour changed.</li> <li>Field B: Description changed from "No. of P.A.Y.E. Employees" to "No. of PAYE Employees".</li> <li>Field H: Description changed from "P.A.Y.E." to "PAYE".</li> <li>Field K: "Date Withheld" moved below "Tax on directive lump sum payments".</li> <li>Field M: "Penalty (specify month)" removed.</li> <li>Field O: Removed "Total amount paid (L+M+N)".</li> </ul> |
| Swaziland<br>(Premier Only) | PAYE Recon Submission<br>File            | Column A changed: Validation for "Employee serial<br>no (graded tax number)" now gives a warning that the<br>graded tax number is incomplete but allows the<br>report to run and creates the report instead of<br>stopping the report.                                                                                                    |

## 6.0 System Modifications/Issues Resolved

The following system modifications have been made and issues have been resolved.

| Area                                     | Issue                                    | Detail                                                                                                    |
|------------------------------------------|------------------------------------------|----------------------------------------------------------------------------------------------------|
|                                          | Syst                                     | tem Modifications                                                                                                    |
| Support<br>Letters                       | Changed to PDF<br>Documents              | <pre>Company Listing Screen &gt; Sup Help<br/>The following Support Authorisation Letters have been<br/>replaced by .PDF documents:<br/>Change Company Status<br/>Delete Company<br/>ODBC Access<br/>VIPSD Letter<br/>Unlicense Audit Trail<br/>Select the applicable letter from the selection list and<br/>click on <support letter="">.<br/>Use PDF Writer to complete the necessary fields and return<br/>to Sage. Alternatively, print the letter out, complete and<br/>return to Sage.</support></pre> |
|                                          | l:                                       | ssues Resolved                                                                                                    |
| Ascii<br>Generator                       | Information in Export File               | You received a patch file on 16 August 2024 to amend this.<br>No detail exported when doing an Ascii Generator export.                                                                                                    |
| Employee<br>Count<br>Incorrect           | Maximum Number of<br>Employees Exceeded. | When the "Company Status" is changed on <b>Main Menu &gt;</b><br><b>Company &gt; Basic Company Information &gt; Company</b><br><b>Status</b> , then the Employee Count was not being reset<br>correctly which resulted in an error message that the<br>maximum number of employees had been exceeded.<br><b>Please Note:</b> The employee count will only execute when<br>you are on the Company Listing Screen.                                                                                             |
| Loan Module:<br>Company<br>Totals Report | Totals incorrect                         | Main Menu > Payroll > Loan Module > Reports ><br>Company Totals<br>If the employees in the company have loans under various<br>Loan Types then the Totals on this report accumulated<br>incorrectly.                                                                                                    |

| Reports and<br>Exports for<br>Multiple     | Incorrect Password Error<br>Message | When a user has been deleted, and you export or print reports for multiple companies, the system was not accepting the user's password.                                                       |
|--------------------------------------------|-------------------------------------|----------------------------------------------------------------------------------------------------|
| Companies                                  |                                     | This was due to the incorrect handling of the empty user numbers that exist when a user is deleted.                                                                                           |
| Retirement<br>Fund Setup -<br>Step by Step | Wording incorrect                   | Main Menu > Payroll > Definitions > Retirement Funds<br>> Pension or Provident Fund > Fund Setup: Step by<br>Step Guide > Step 4 Help                                                         |
| guide - Step 4<br>Help                     |                                     | We have amended the wording to read:                                                                                                    |
| netp                                       |                                     | "Definition: Remuneration (Taxable Earnings + Taxable<br>Perks + Taxable Company Contributions) on which the<br>Employer Contribution is based (full Travel and Public<br>Office Allowance)." |

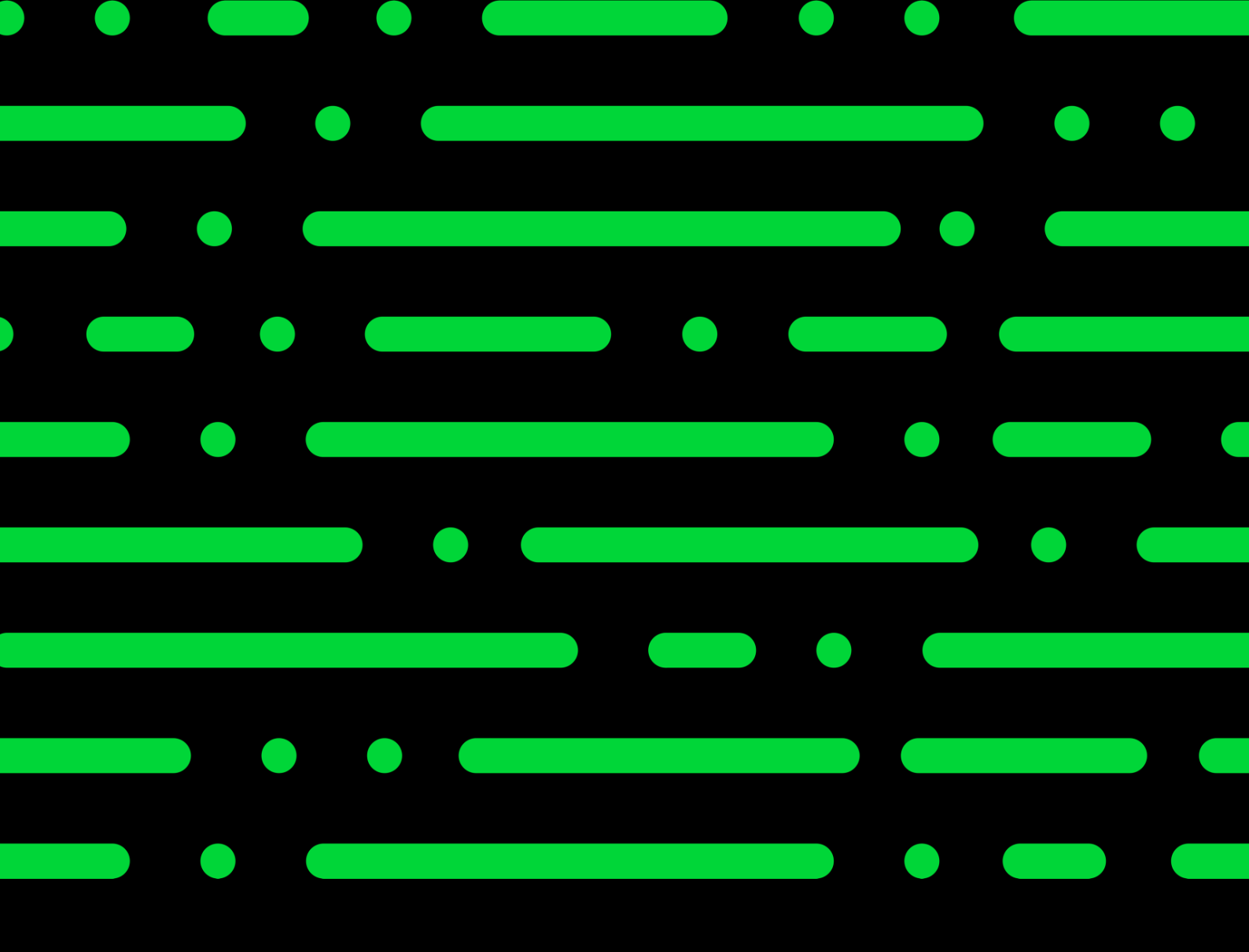

sage.com

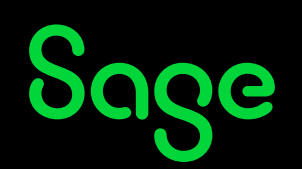

©2022 THE SAGE GROUP PLC OR ITS LICENSORS. SAGE, SAGE LOGOS, SAGE PRODUCT AND SERVICE NAMES MENTIONED HEREIN ARE THE TRADEMARKS OF THE SAGE GROUP PLC OR ITS LICENSORS. ALL OTHER TRADEMARKS ARE THE PROPERTY OF THEIR RESPECTIVE OWNERS.